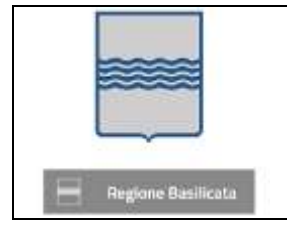

Folium Workflow Istruzioni per la verifica della Firma Digitale

# **REGIONE BASILICATA**

# FOLIUM WORKFLOW

# **ISTRUZIONI PER LA FIRMA DIGITALE**

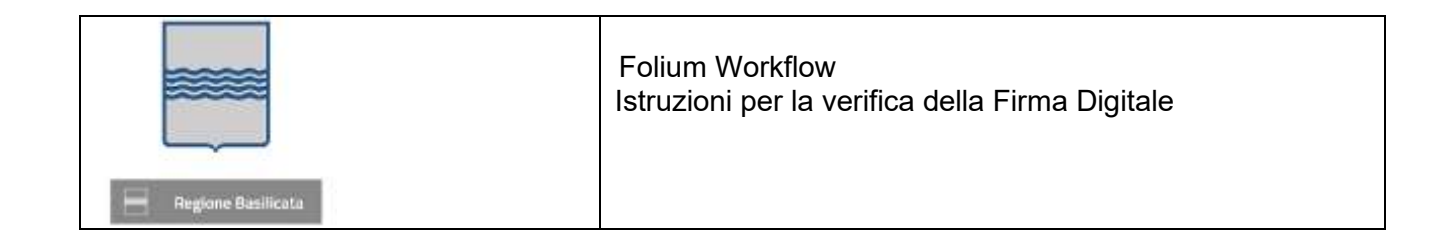

# Indice

| 1   | Introduzione                                     | 3  |
|-----|--------------------------------------------------|----|
| 2   | Operazioni preliminari                           | 3  |
| 2.1 | Pulizia della cache delbrowser                   | 3  |
| 2.2 | Installare Java a 64 e 32 bit                    | 8  |
| 3   | Sistema operativo Windows                        | 10 |
| 3.1 | Caricamento manuale moduli firmati               | 10 |
| 3.2 | Firma online                                     | 11 |
| 3.3 | Firma offline                                    | 16 |
| 4   | Certificato di firma non valido                  | 22 |
| 5   | Sistema operativo MAC                            | 23 |
| 6   | Browser Mozilla Firefox ed estensione modificata | 25 |

|                    | Folium Workflow<br>Istruzioni per la verifica della Firma Digitale |
|--------------------|--------------------------------------------------------------------|
| Regione Basilicata |                                                                    |

### 1 Introduzione

Il presente documento descrive come firmare i documenti all'interno della piattaform .

## 2 Operazioni preliminari

Si consiglia l'utilizzo dei browser Chrome e Firefox.

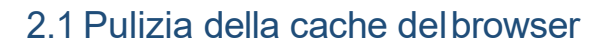

## Per Firefox

3

Selezionare la voce di menu Opzioni

|                  |                 | ٠        | ⊠ ☆                 | III\ 🗊                 |
|------------------|-----------------|----------|---------------------|------------------------|
|                  |                 | ITALIANO | 0 michele.ledda(    | Dbicsardegna.it        |
|                  |                 |          | Blocco conten       | uti Norma              |
|                  | Seguici su:     |          | ube                 | Ctrl+                  |
|                  | Cerra           | 0        | 🗢 Nuova finestra    | anonima Ctrl+Maiusc+   |
|                  | Cerca           | ~        | Ripristina la ses   | sione precedente       |
|                  |                 |          | Zoom -              | - (100%) +             |
| ove localizzarsi | Approfondimenti | Notizie  | Modifica            | ኤ ዔ በ                  |
|                  |                 |          | III\ Libreria       |                        |
|                  |                 |          | 🔹 Componenti a      | ggiuntivi Ctrl+Maiusc+ |
|                  |                 |          | 🔷 🗱 Opzioni         |                        |
|                  |                 |          | Personalizza        |                        |
| CAR A            |                 | 3.       | Apri file           | Ctrl+                  |
|                  |                 |          | Salva pagina co     | on nome Ctrl-          |
| - Sir            |                 |          | 🖶 Stampa            |                        |
|                  |                 | · , `    | 🔍 🔍 Trova in questa | a pagina Ctrl-         |
|                  |                 | · · ·    | Altro               |                        |
| 12               |                 | 1        | Sviluppo web        |                        |
|                  |                 | X        | Aiuto               |                        |
| REAL             |                 | 19       |                     |                        |

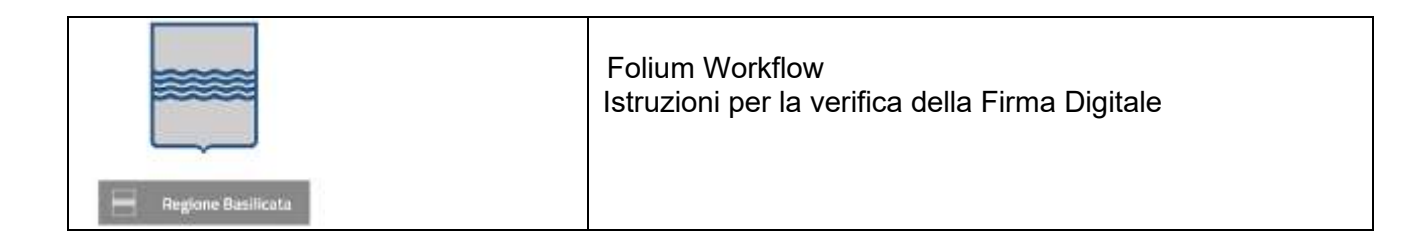

#### Cliccare su Privacy e Sicurezza

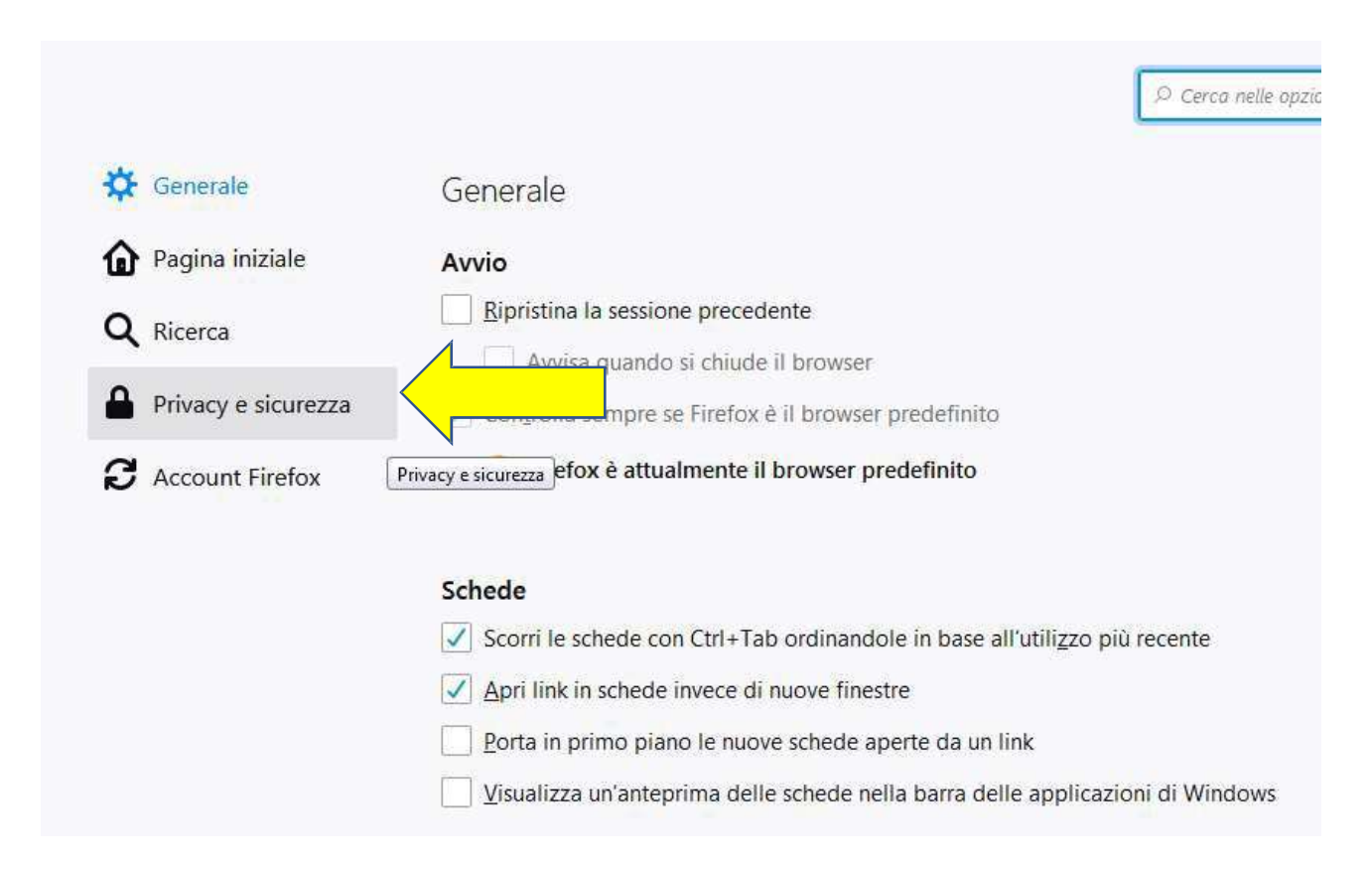

#### Infine, cliccare su Cookie e dati dei siti web e premere il pulsante Elimina dati

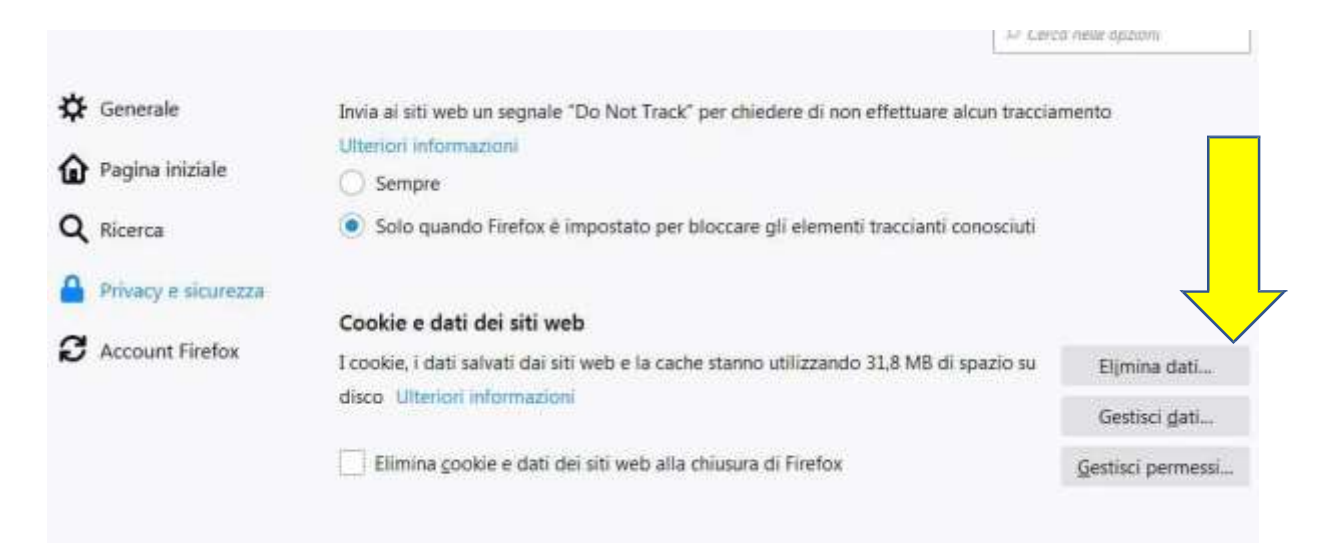

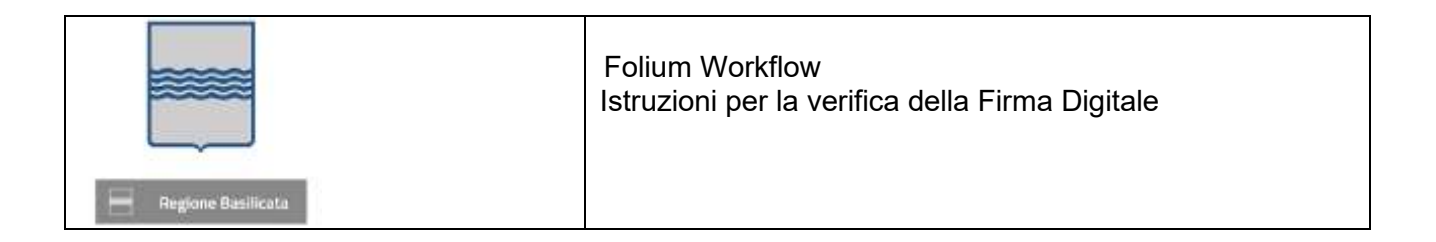

## 👩 Per Chrome

Selezionare la voce di menu Impostazioni.

| Create infographics     F     Templates   Piktoch | Create Easy Infogra | Nuova scheda<br>Nuova finestra<br>Nuova finestra di navigazione in inco<br>Cronologia<br>Download | Ctrl + T<br>Ctrl + N<br>ognito Ctrl + Maiusc + N<br>Ctrl + J |
|---------------------------------------------------|---------------------|---------------------------------------------------------------------------------------------------|--------------------------------------------------------------|
| imprese Sportello Unico Dov                       | e localizzarsi Aj   | Zoom<br>Stampa<br>Trasmetti<br>Trova<br>Altri strumenti                                           | - 100% + []]<br>Ctrl + P<br>Ctrl + F                         |
| 25/03/2019<br>Iova                                |                     | Modifica Ta<br>Impostazioni<br>Guida<br>Esci                                                      | glia Copia Incolla                                           |

#### Cliccare su Avanzate.

| nup        | osta motori di ricerca                                          | *                       |
|------------|-----------------------------------------------------------------|-------------------------|
| ws         | er predefinito                                                  |                         |
| Brov<br>mp | wser predefinito osta Google Chrome come browser predefinito In | nposta come predefinito |
| эvv        | io                                                              |                         |
|            |                                                                 |                         |
| ۲          | Apri la pagina Nuova scheda                                     |                         |
| •          | Apri la pagina Nuova scheda<br>Continua da dove eri rimasto     |                         |

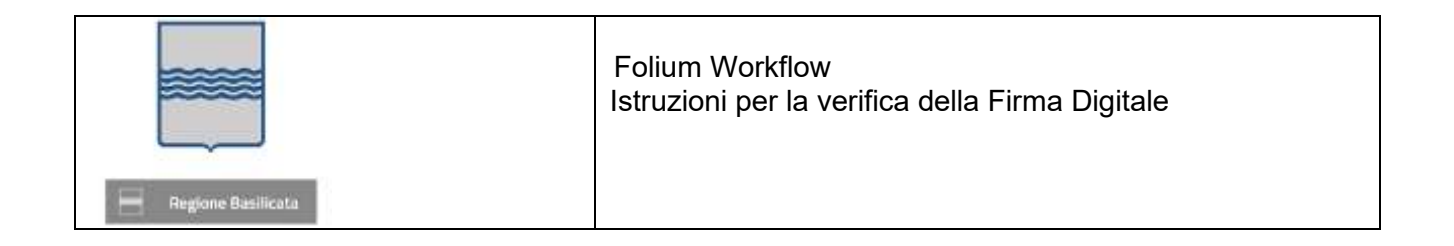

•

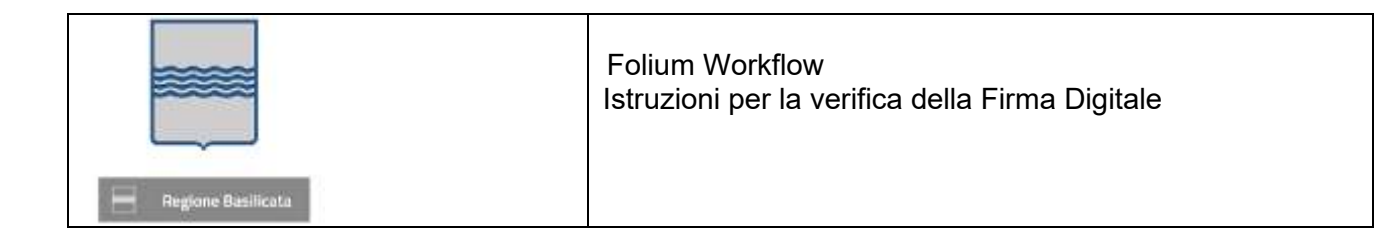

#### Nell'area Privacy e Sicurezza, cliccare su Cancella dati di navigazione

| Invia automaticamente a Google statistiche sull'utilizzo e rapporti sugli a                                                                      | rresti anomali           |   |
|----------------------------------------------------------------------------------------------------|--------------------------|---|
| Utilizza un servizio web per correggere gli errori ortografici<br>Controllo ortografico più utile grazie all'invio a Google del testo digitato r | el browser               | 0 |
| Invia una richiesta "Non tenere traccia" con il tuo traffico di navigazione                                                                      |                          | Q |
| Consenti ai siti di controllare se hai metodi di pagamento salvati                                                                               |                          |   |
| Utilizza un servizio di previsione per velocizzare il caricamento delle pag                                                                      | ine                      |   |
| Gestisci certificati<br>Gestisci certificati e impostazioni HTTPS/SSL                                                                            |                          | C |
| Impostazioni co <mark>ntenuti</mark><br>Consentono di stabilire quali contenuti possono mostrarti i siti web e qu<br>utilizzare                  | ali informazioni possono |   |
| Cancella dati di navigazione<br>Cancella i cookie e la cronologia di                                                                             | altro.                   |   |
| ccare su <b>Cancella dati.</b>                                                                                                    |                          |   |
| ccare su <b>Cancella dati.</b><br>ancella dati di navigazione<br>Di base Avanzate                                                                |                          |   |

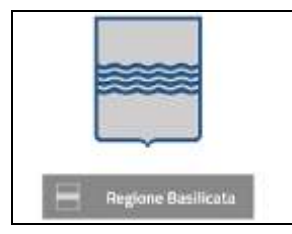

## 2.2 Installare Java a 64 e 32 bit

<u>Sistema operativo MAC</u>. Richiede di installare JAVA a 64 bit. Andare sul sito <u>https://www.java.com/it/download/</u> e cliccare su Download gratuito di Java:

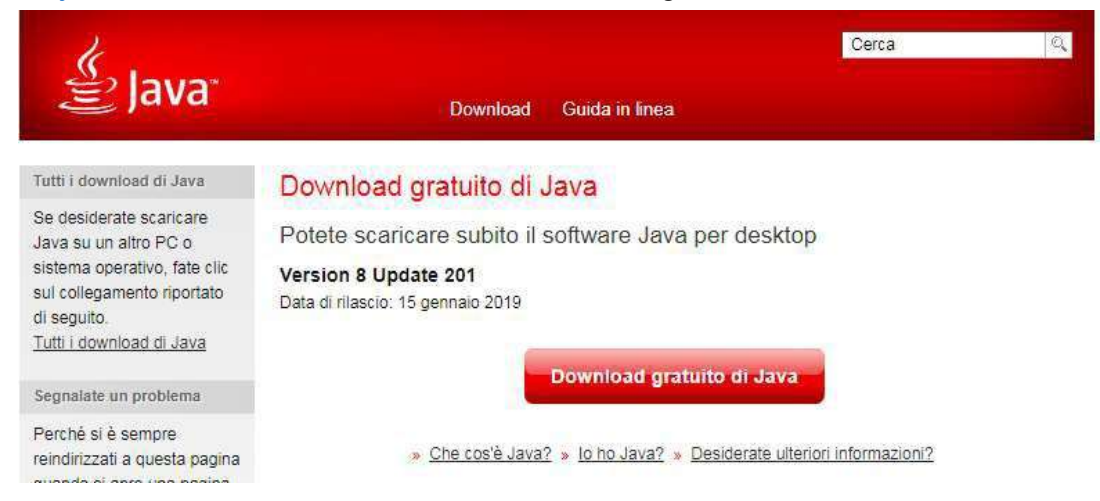

Seguire le istruzioni di installazione.

**Sistema operativo Windows**. Richiede di installare JAVA a 32 bit. Andare sul sito <u>https://www.java.com/it/download/manual.jsp</u> e scaricare il secondo file "Windows Non in linea" dimensione del file: 63.53 MB:

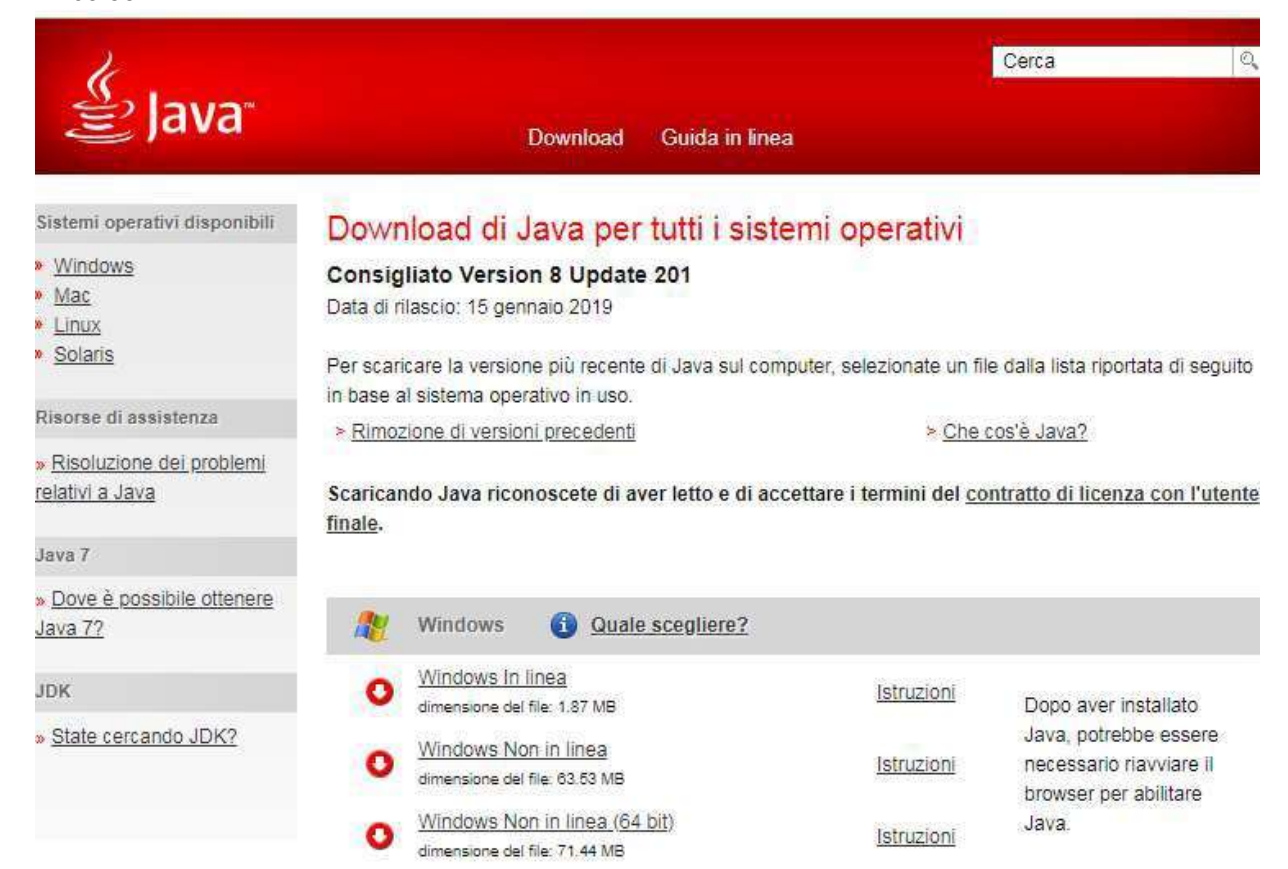

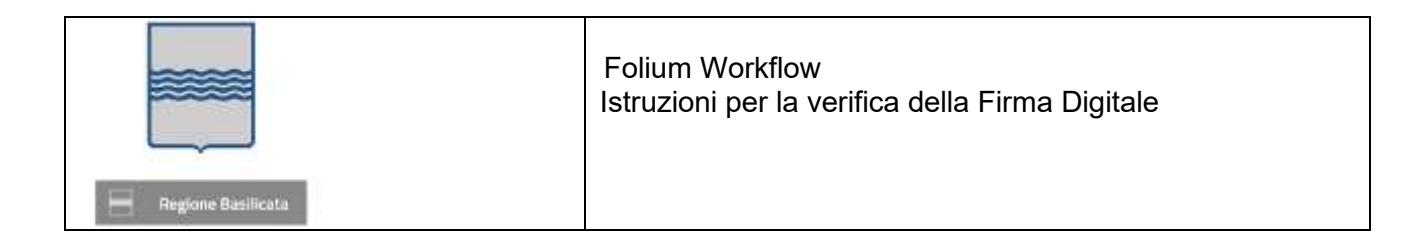

Seguire le istruzioni di installazione.

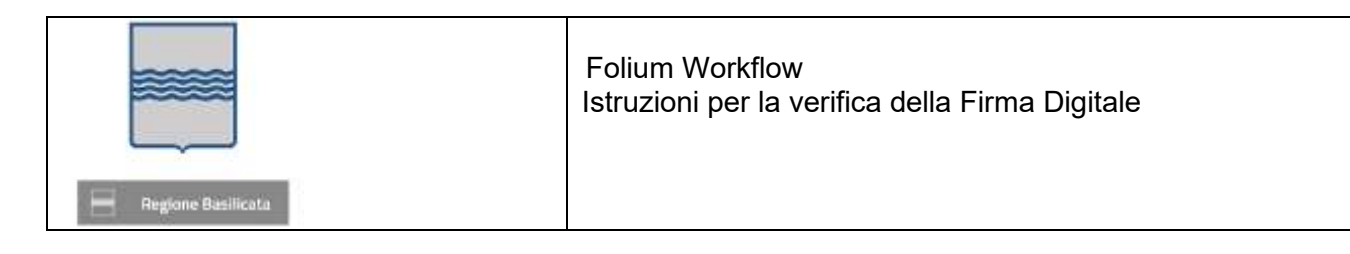

#### 3 Sistema operativo Windows

La applet di firma su sistema operativo Windows richiede l'installazione di JVM a 32 Bit che potrà essere effettuata seguendo le istruzioni indicate al paragrafo 2.2.

Dopo la validazione dei moduli (effettuata cliccando sul pulsante VALIDA MODULI) e dopo aver selezionato i moduli da firmare (effettuata cliccando sulla casella di selezione corrispondente), il sistema abilita i pulsanti di FIRMA ONLINE E FIRMA OFFLINE; inoltre è possibile procedere con il caricamento manuale dei moduli firmati.

| Firm | e 🕢                                          |              |          | O VALIDA MODULI |
|------|----------------------------------------------|--------------|----------|-----------------|
| Ø    | Modulo                                       | Firmato      | Validitā | Azioni          |
|      | C6 - Cessazione                              | O Da fermace | 🗢 Valido | azioni          |
| ø    | Riepilogo - Modulo di riepilogo              | O Da firmani | S Valido |                 |
|      | DPR160 - Xmil del DPR160                     |              |          | azioni          |
| ± :  | CARICA MODULI 🕑 FIRMA ONLINE 🕑 FIRMA OFFLINE |              |          |                 |

## 3.1 Caricamento manuale moduli firmati

Scaricare il file di ogni singolo modulo tramite la voce Scarica del menu AZIONI

| D | C6 - Cessazione                 | O Da firmare | 🗢 Valido | ≡ AZIONI            |
|---|---------------------------------|--------------|----------|---------------------|
|   |                                 |              |          | Scence              |
|   | Riepilogo - Modulo di riepilogo | O Da femare  | S thuide | Carica File firmate |

Procedere con la firma digitale dei moduli e successivamente ricaricare i singoli file firmati cliccando sulla voce **Carica file firmato** presente nel menu **AZIONI** del modulo corrispondente.

| Carica file firmato                  |          |
|--------------------------------------|----------|
| Seleziona il file <b>C6</b> firmato. |          |
| File                                 |          |
|                                      | 5        |
|                                      |          |
|                                      | 🛞 CHIUDI |

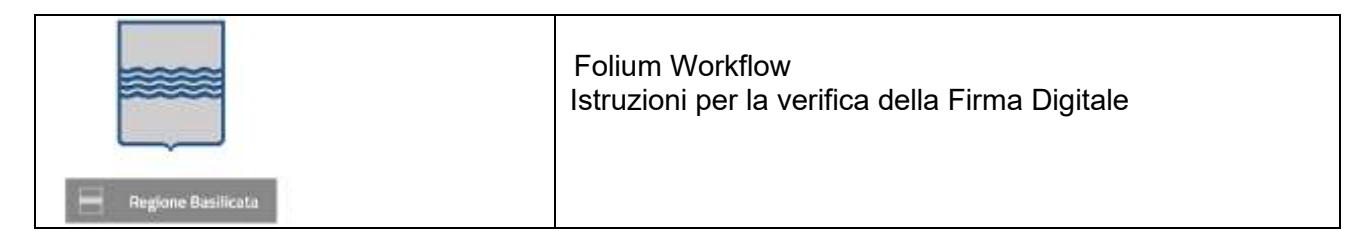

Se il file caricato non corrisponde al documento originale, il sistema mostrerà la finestra di avviso

| Attenzione                                                                                                | ×                                        |
|----------------------------------------------------------------------------------------------------|------------------------------------------|
| Il file firmato caricato non corrisponde al docum<br>verifica dell'impronta hash risulta che i due file r | ento originale. Dalla<br>Ion coincidono. |
|                                                                                                    | ⊗ CHIUDI                                 |

### 3.2 Firma online

Cliccando sul pulsante di Firma, il sistema scarica il file sign-in.jnlp (o sign-in.jsp) (Java Network Launch Protocol) che consente utilizzare l'applicazione di firma. A tal fine è necessario aprire questo file.

## 🍃 Per Firefox

Il file, secondo le impostazioni del vostro browser si apre automaticamente, in caso contrario fare doppio click sul file. In ogni caso il browser può essere configurato per aprire automaticamente questo file.

#### Per Chrome

Il file, secondo le impostazioni del vostro browser si apre automaticamente, in caso contrario cliccare sul suo nome che trovi in basso a sinistra nella finestra di navigazione.

| File procura         | Verifica firma                                           |                                                            |          | Aziani        |
|----------------------|----------------------------------------------------------|------------------------------------------------------------|----------|---------------|
| Ø Pincura            | Verifica della firma e dei fili                          | e caricati in corso                                        |          | a activity    |
|                      | Conservare e aprire il file sig<br>proposti dal portale. | n-injinip e proseguine seguendo i messaggi                 |          |               |
| Firme @              | Premere su AGGIORNA solo<br>maschera non si chiude auto  | al termine dell'operazione di firma se la<br>imaticamente. | and on a | VALIDA MODULI |
| C Co-Cessore         | O                                                        | C ADGIORMA                                                 | -O Velay |               |
| 🗆 Replige Mar Aplage |                                                          | O Statement                                                |          | 18 A209       |
| W 10710/8            |                                                          |                                                            |          | Many Late X   |

In ogni caso il browser può essere configurato per aprire automaticamente questo file.

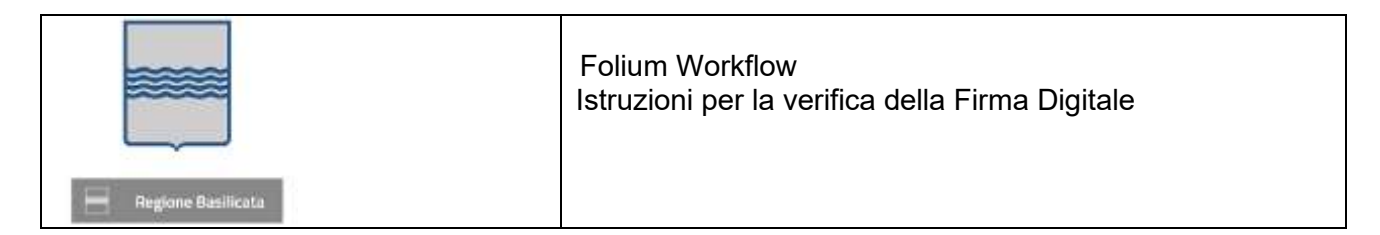

Se il file non si dovesse aprire automaticamente, individuarlo nel proprio computer e cliccare con il pulsante destro del mouse e selezionare "Apri con" – Java(TM) Web Start Launcher

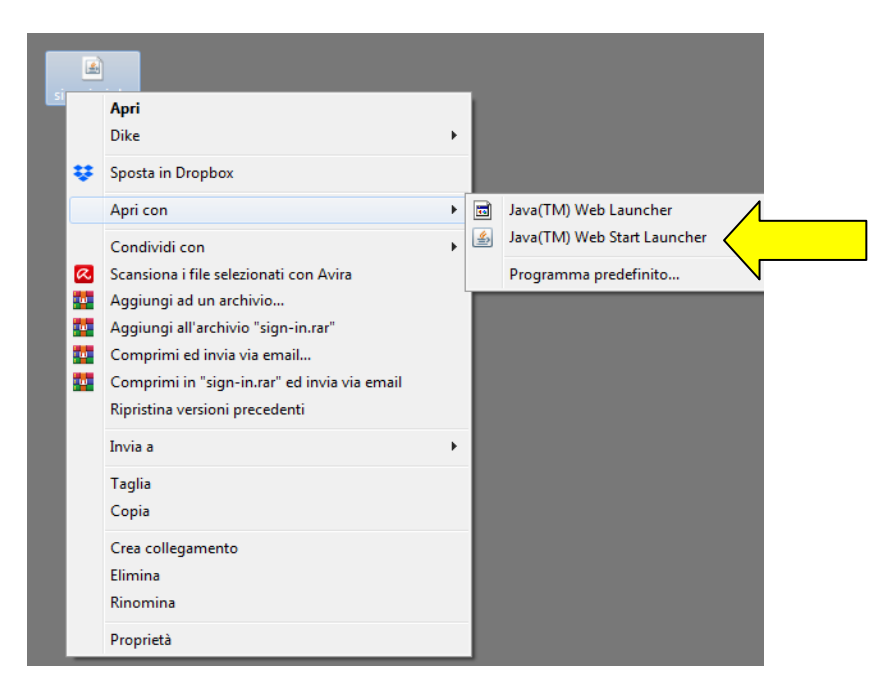

Se il programma Java(TM) Web Start Launcher non dovesse comparire nell'elenco, cliccare su Programma predefinito

| ÷ | <b>Apri</b><br>Dike<br>Sposta in Dropbox                                                                                                    | • |                       |
|---|----------------------------------------------------------------------------------------------------|---|-----------------------|
|   | Apri con<br>Condividi con<br>Scansiona i file selezionati con Avira<br>Aggiungi ad un archivio<br>Aggiungi all'archivio "sign-in.rar"<br>Comprimi ed invia via email<br>Comprimi in "sign-in.rar" ed invia via email<br>Ripristina versioni precedenti | • | Programma predefinito |
|   | Invia a<br>Taglia<br>Copia<br>Crea collegamento<br>Elimina<br>Rinomina<br>Proprietà                                                                                                    | Þ |                       |

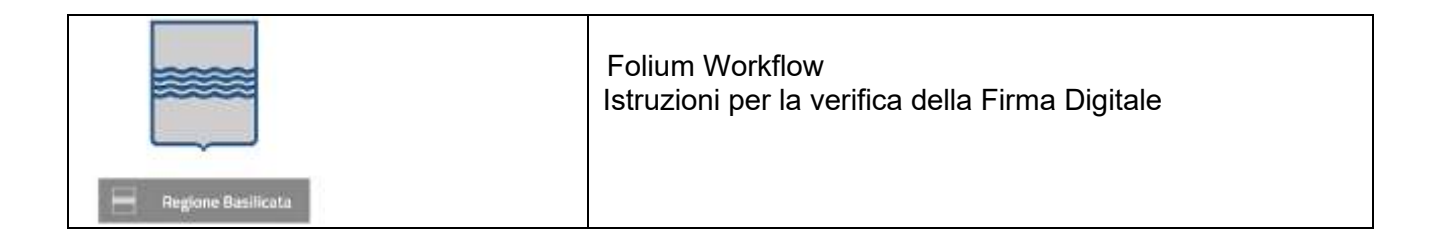

#### Cliccare su Sfoglia

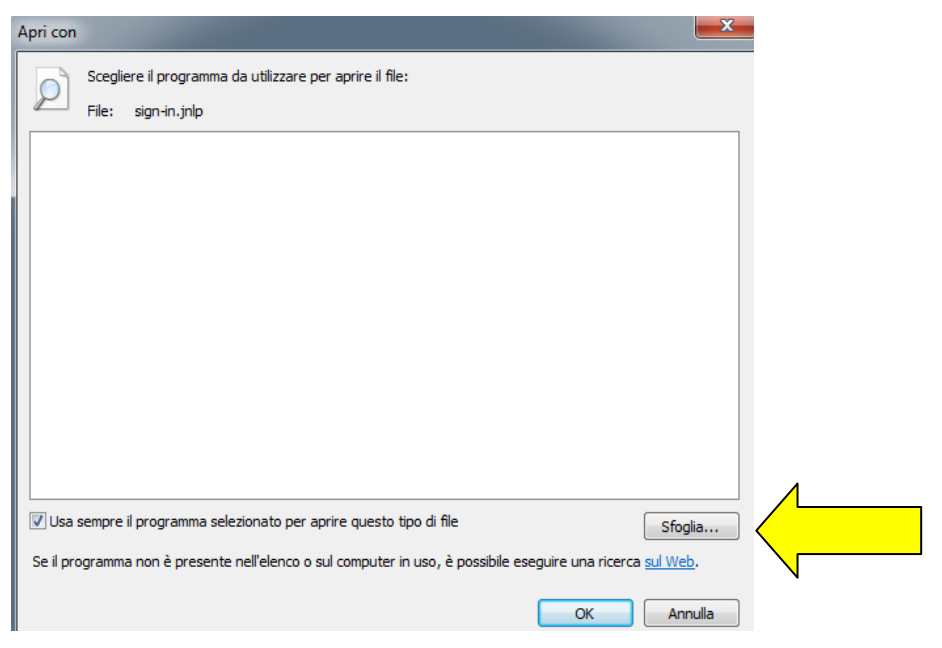

E individuare il file che si trova nel seguente percorso

c:\Programmi (x86)\Java\jre1. 8.0\_201\bin\javaws.exe

| Apri con            |                                   | ×                |                      |
|---------------------|-----------------------------------|------------------|----------------------|
| Apri con            | a de collecter can agrec i fils   |                  | <b></b>              |
| 😋 🔾 🗢 📕 « Program   | mmi ▶ Java ▶ jre1.8.0_201 ▶ bin ▶ | 👻 🍫 Cerca bin    | ٩                    |
| Organizza 👻 Nuova   | cartella                          |                  | !≡ - □ @             |
| 🔛 Risorse recenti 🧳 | Nome                              | Ultima modifica  | Tipo                 |
| Oreative Cloud Fi   | 🔒 dtplugin                        | 18/03/2019 09:15 | Cartella di file     |
|                     | plugin2                           | 18/03/2019 09:15 | Cartella di file     |
| Raccolte            | 🔒 server                          | 18/03/2019 09:15 | Cartella di file 🗦   |
| Documenti           | 🗾 jabswitch.exe                   | 18/03/2019 09:15 | Applicazione         |
| Immagini            | 🍰 java.exe                        | 18/03/2019 09:15 | Applicazione         |
|                     | 🎒 javacpl.exe                     | 18/03/2019 09:15 | Applicazione         |
| Video               | 🗾 java-rmi.exe                    | 18/03/2019 09:15 | Applicazione         |
|                     | 🍰 javaw.exe                       | 18/03/2019 09:15 | Applicazione         |
| Sruppo nome         | 🅌 javaws.exe                      | 18/03/2019 09:15 | Applicazione         |
|                     | 📰 jjs.exe                         | 18/03/2019 09:15 | Applicazione         |
| Dissa la sala (C)   | jp2launcher.exe                   | 18/03/2019 09:15 | Applicazione         |
| Disco locale (C:)   | 📰 keytool.exe                     | 18/03/2019 09:15 | Applicazione 👻       |
| -                   |                                   |                  | 1 × 1                |
| No                  | me file:                          | ✓ Programmi (*.  | exe;*.pif;*.com;*. ▼ |
|                     |                                   | Apri             | Annulla              |

|                    | Folium Workflow<br>Istruzioni per la verifica della Firma Digitale |
|--------------------|--------------------------------------------------------------------|
| Regione Basilicata |                                                                    |

Una volta aperto il file, cliccare sul pulsante Esegui. Durante la sua installazione, la prima volta, devono essere indicati i driver che permettono di poter firmare i moduli on line con il dispositivo di firma in vostro possesso. Lo schema è il seguente:

| Tipologia di dispositivo di firma                                                                                                    | Driver da selezionare (vedi<br>l'immagine sotto)          |
|----------------------------------------------------------------------------------------------------|-----------------------------------------------------------|
| Chiavetta Aruba<br>Installare il file AkutilityInstall.exe che si trova nella cartella Utility<br>all'interno della chiavetta                                       | Driver_universale                                         |
| Smart Card Aruba                                                                                                    | Aruba_Incard                                              |
| Dispositivo Camera di Commercio Infocert<br>Installare il file bit4id_ipki-k4-ccid-ext.exe che si trova nella cartella<br>InstallDriver all'interno della chiavetta | Aruba_Incard, Driver_Universale                           |
| Dispositivo Camera di Commercio Aruba<br>Installare il file AkutilityInstall.exe che si trova nella cartella Utility<br>all'interno della chiavetta                 | Driver_universale oppure<br>Aruba_Incard                  |
| Tessera sanitaria con chip Oberthur (OT 2015)                                                                                                    | Aruba Oberthur                                            |
| Tessera sanitaria con chip Athena (AC 2013, AC 2014 e AC 2018)                                                                                                    | Actalis, oppure Banca_dItalia,<br>oppure<br>CRS_lombardia |
| Buffetti                                                                                                    | Driver_Universale                                         |

| Configurazione                             |             |         | X |
|--------------------------------------------|-------------|---------|---|
| Scelta modulo:                             |             |         | ^ |
| ○ Actalis                                  |             |         |   |
| ○ Aruba_Incard                             |             |         |   |
| ○ Aruba_Oberthur                           |             |         |   |
| 🔿 Banca_dItalia                            |             |         |   |
| ○ Infocert                                 |             |         |   |
| O Infocert(1206;7028)                      |             |         |   |
| O Infocert(1201;1202;1203;7420;1204;6090   | )           |         |   |
| ○ Namirial_Lextel                          |             |         |   |
| ○ Postecom                                 |             |         |   |
| O Sistema_Informativo_Socio_Sanitario_Lomb | ardia(SISS) |         |   |
| ○ Telecom                                  |             |         |   |
| Driver_Universale                          |             |         |   |
| Tipo firma:                                |             |         |   |
| PDF (PAdES)                                |             |         |   |
| ○ P7M (CAdES)                              |             |         |   |
|                                            |             |         | ~ |
|                                            | Conferma    | Annulla |   |

|                    | Folium Workflow<br>Istruzioni per la verifica della Firma Digitale |
|--------------------|--------------------------------------------------------------------|
| Regione Basilicata |                                                                    |

Selezionato, solo la prima volta, il dispositivo di firma, selezionare, a secondo del dispositivo di firma utilizzato, il certificato di firma da utilizzare, digitare il vostro pin di firma e seguire le istruzioni fino alla chiusura del popup di firma.

Attenzione, se il pop-up di firma non si chiude dopo qualche secondo, potete forzare la chiusura premendo cliccando sul pulsante Aggiorna.

E' possibile selezionare il formato di firma (CAdES piuttosto che PAdES) cliccando sul pulsante che attiva le opzioni

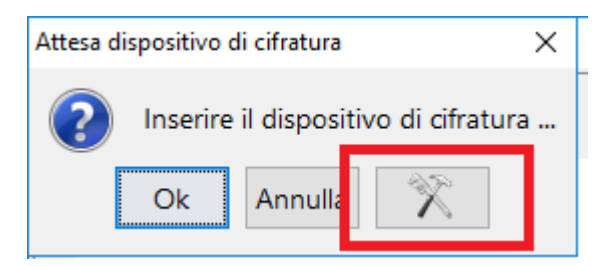

Nella maschera che si presenta, selezionare il formato della firma (CAdES o PAdES).

| Configurazione                             |             | ×       |
|--------------------------------------------|-------------|---------|
|                                            |             | ^       |
| Scelta modulo:                             |             |         |
| ○ <u>Actalis</u>                           |             |         |
| ○ Aruba_Incard                             |             |         |
| O Aruba_Oberthur                           |             |         |
| ○ Banca_dItalia                            |             |         |
| ○ Infocert                                 |             |         |
| O Infocert(1206;7028)                      |             |         |
| O Infocert(1201;1202;1203;7420;1204;6090   | )           |         |
| ○ Namirial_Lextel                          |             |         |
| ○ Postecom                                 |             |         |
| O Sistema_Informativo_Socio_Sanitario_Lomb | ardia(SISS) |         |
| ○ Telecom                                  |             |         |
| Oriver_Universale                          |             |         |
| Tipo firma:                                |             |         |
| PDF (PAdES)                                |             |         |
| O P7M (CAdES)                              |             |         |
|                                            |             | `       |
|                                            | Conferma    | Annulla |

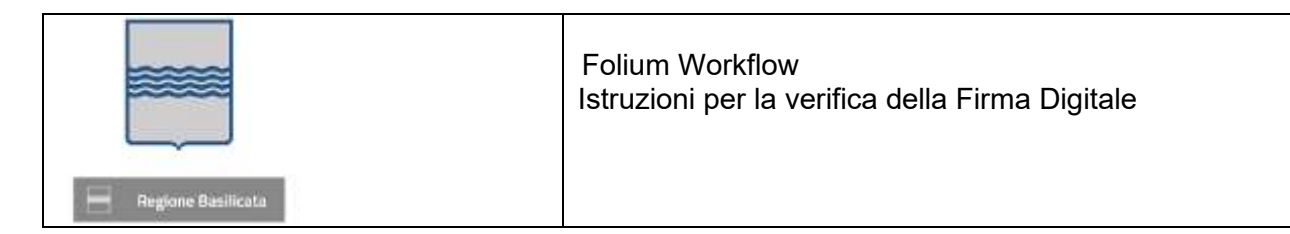

Premere Conferma per salvare le modifiche alle impostazioni.

## 3.3 Firma offline

Cliccando sul pulsante di Firma offline, il sistema visualizza il messaggio per la scelta del formato di firma

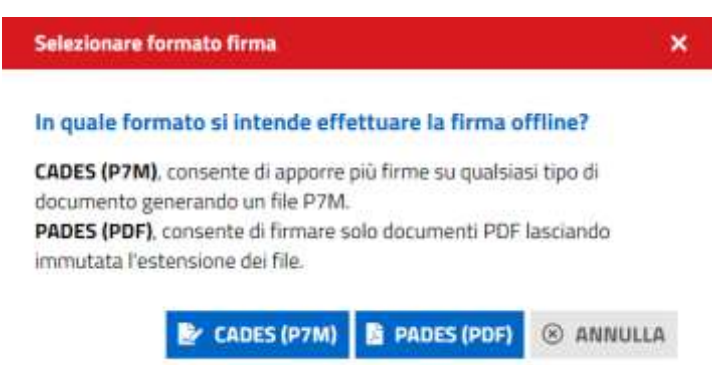

Cliccare sul formato di firma desiderato, il sistema scarica il file sign-in.jnlp (o sign-in.jsp) (Java Network Launch Protocol) che consente utilizzare l'applicazione di firma. A tal fine è necessario aprire questo file.

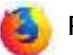

#### Per Firefox

Il file, secondo le impostazioni del vostro browser si apre automaticamente, in caso contrario fare doppio click sul file. In ogni caso il browser può essere configurato per aprire automaticamente questo file.

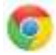

#### Per Chrome

Il file, secondo le impostazioni del vostro browser si apre automaticamente, in caso contrario cliccare sul suo nome che trovi in basso a sinistra nella finestra di navigazione.

| Regione Basilicata | ľ                       |                                                       | Folium Workflow<br>Istruzioni per la verifica                                                           | i della Fii  | rma Digitale |                                                 |
|--------------------|-------------------------|-------------------------------------------------------|----------------------------------------------------------------------------------------------------|--------------|--------------|-------------------------------------------------|
| Sardeg             | nalmpresa<br>Nominativo |                                                       | Domicilio elettronico*                                                                                  |              |              | L RIMUOVI PROCUR                                |
|                    | Marrie Marro            |                                                       | testsaape@graff.com                                                                                     | B            | SALVA PEC    |                                                 |
| File procura       |                         | Verifica firma                                        |                                                                                                    |              |              | Azioni                                          |
| Ø Procura          |                         | Verifica della I<br>Conservare e a<br>proposti dal po | firma e dei file caricati in corso<br>Iprire II file <i>sign-in inte</i> proseguire seguendi<br>artale. | o i messaggi |              | E ACHORN                                        |
| Firme 🕡            |                         | Premere su AC<br>maschera non                         | GGIORNA solo al termine dell'operazione di fi<br>si chiude automaticamente.                             | rma se la    | Validitä     | <ul> <li>VALIDA MODU</li> <li>Azioni</li> </ul> |
| C CE - Cessazione  | -                       | 0                                                     | o                                                                                                    | AGGIORNA     | O YANAD      | I ACIONI                                        |
| Heplogo Mod        | epilogs                 | - test                                                | (O Dathemare)                                                                                           |              | (O tolds)    | = A200                                          |
| i sign-inijiste    |                         |                                                       |                                                                                                    |              |              | Mestra tutt                                     |

In ogni caso il browser può essere configurato per aprire automaticamente questo file.

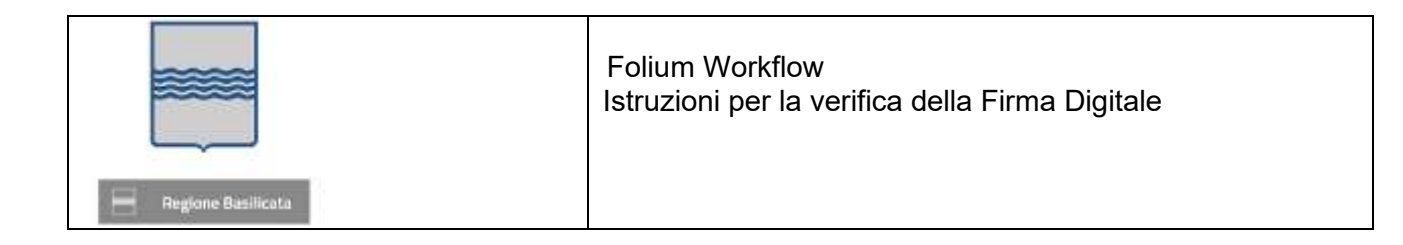

Se il file non si dovesse aprire automaticamente, individuarlo nel proprio computer e cliccare con il pulsante destro del mouse e selezionare "Apri con" – Java(TM) Web Start Launcher

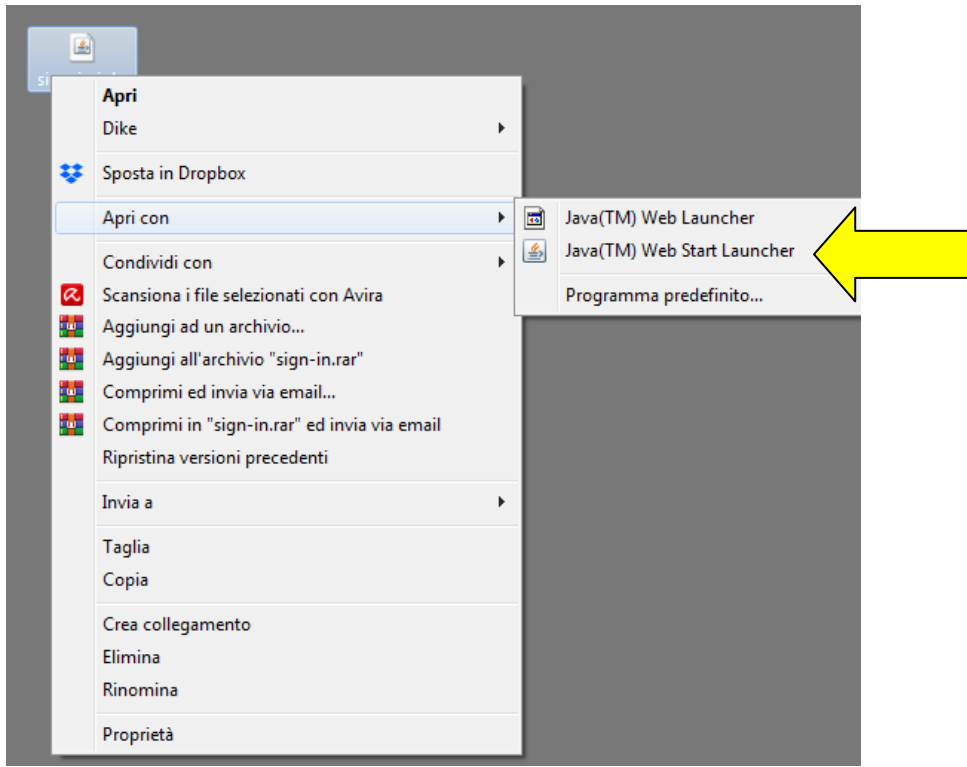

Se il programma Java(TM) Web Start Launcher non dovesse comparire nell'elenco, cliccare su Programma predefinito

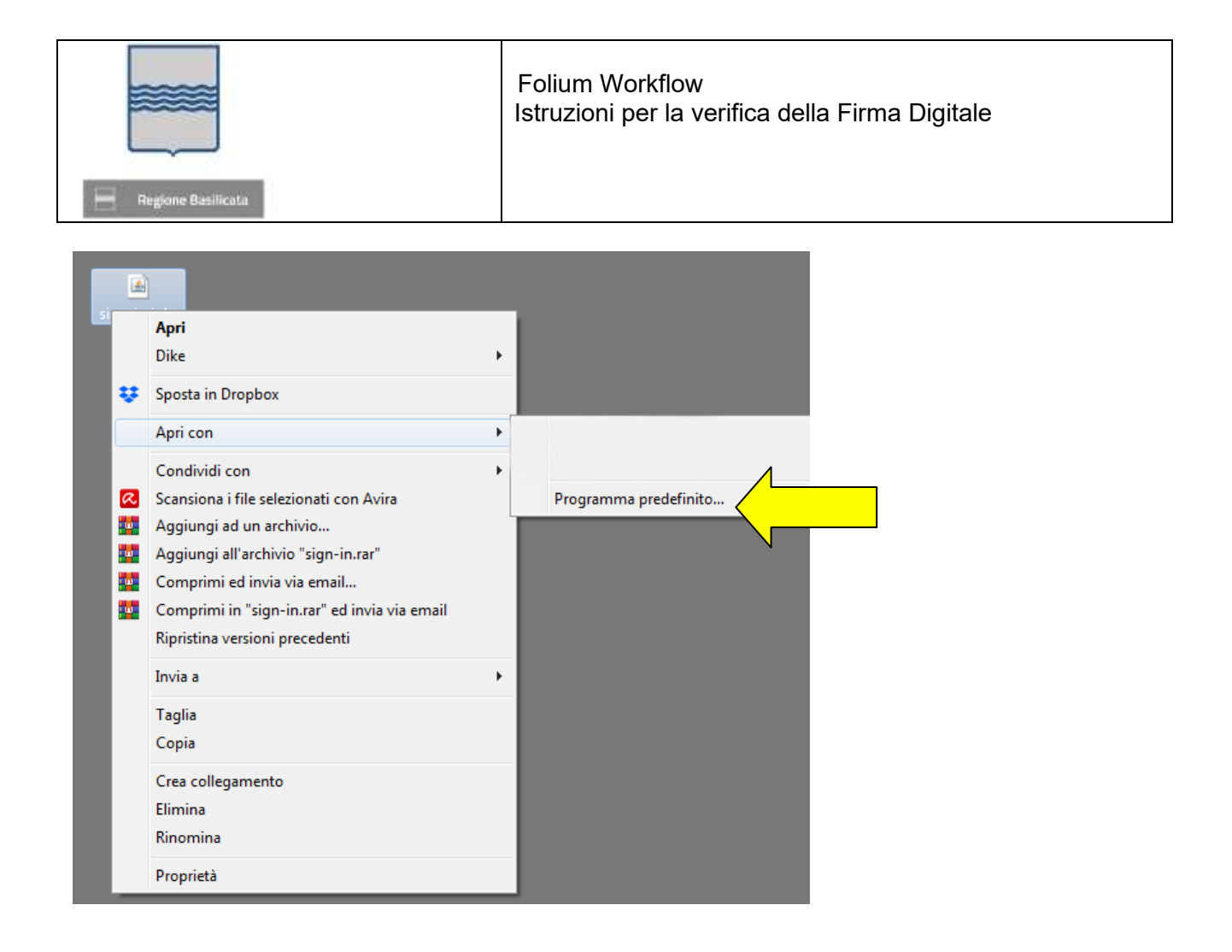

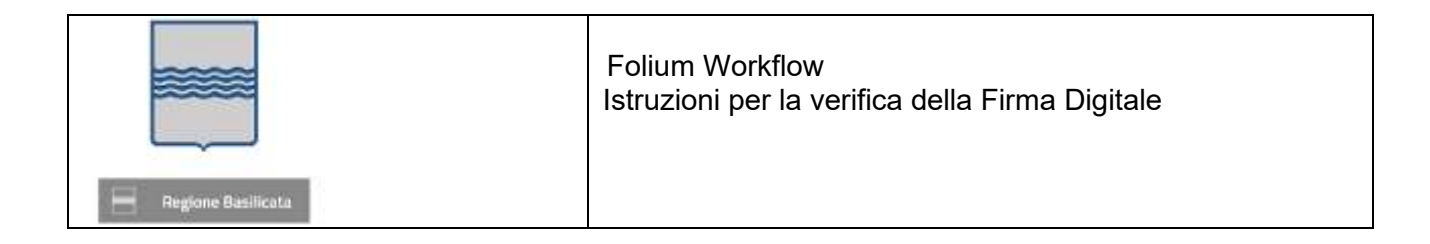

#### Cliccare su Sfoglia

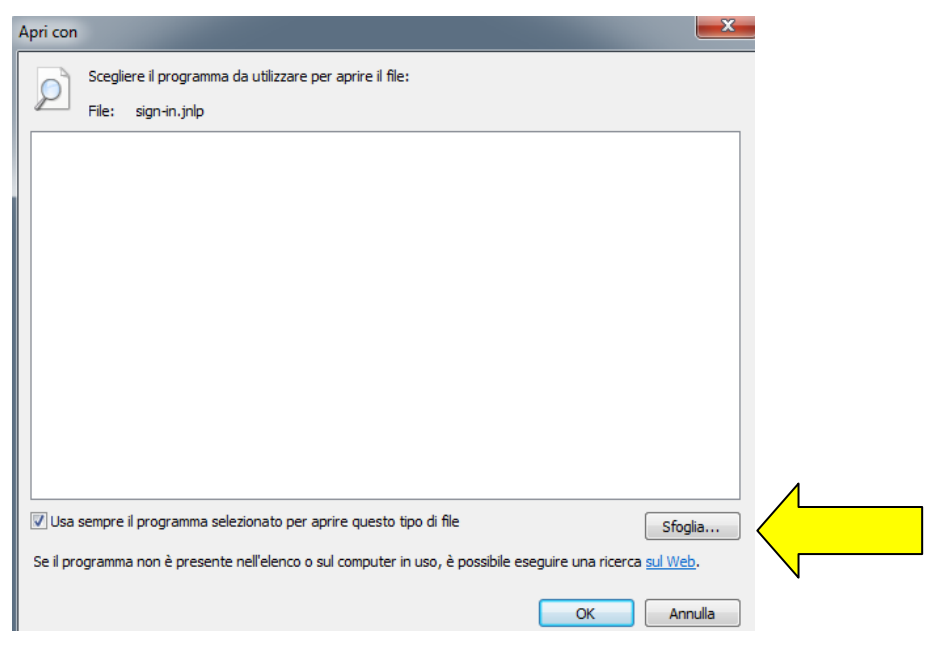

E individuare il file che si trova nel seguente percorso

c:\Programmi (x86)\Java\jre1. 8.0\_201\bin\javaws.exe

| Apri con            |                                   | ×                |                      |
|---------------------|-----------------------------------|------------------|----------------------|
| Apri con            | a de collecter can agrec i fils   |                  | <b>*</b>             |
| 😋 🔾 🗢 📕 « Program   | mmi ▶ Java ▶ jre1.8.0_201 ▶ bin ▶ | 👻 🍫 Cerca bin    | ٩                    |
| Organizza 👻 Nuova   | cartella                          |                  | ≝ - □ 0              |
| 🔛 Risorse recenti 🧳 | Nome                              | Ultima modifica  | Tipo                 |
| Oreative Cloud Fi   | 🔒 dtplugin                        | 18/03/2019 09:15 | Cartella di file     |
|                     | plugin2                           | 18/03/2019 09:15 | Cartella di file     |
| Raccolte            | 🔒 server                          | 18/03/2019 09:15 | Cartella di file 🗦   |
| Documenti           | 🗾 jabswitch.exe                   | 18/03/2019 09:15 | Applicazione         |
|                     | 🍰 java.exe                        | 18/03/2019 09:15 | Applicazione         |
|                     | 🎒 javacpl.exe                     | 18/03/2019 09:15 | Applicazione         |
| Video               | 🗾 java-rmi.exe                    | 18/03/2019 09:15 | Applicazione         |
|                     | 🍰 javaw.exe                       | 18/03/2019 09:15 | Applicazione         |
| Sruppo nome         | 🅌 javaws.exe                      | 18/03/2019 09:15 | Applicazione         |
|                     | 📰 jjs.exe                         | 18/03/2019 09:15 | Applicazione         |
| Dissa la sala (C)   | jp2launcher.exe                   | 18/03/2019 09:15 | Applicazione         |
| Disco locale (C:)   | 📰 keytool.exe                     | 18/03/2019 09:15 | Applicazione 👻       |
| -                   |                                   |                  | 1 × 1                |
| No                  | me file:                          | ✓ Programmi (*.  | exe;*.pif;*.com;*. ▼ |
|                     |                                   | Apri             | Annulla              |

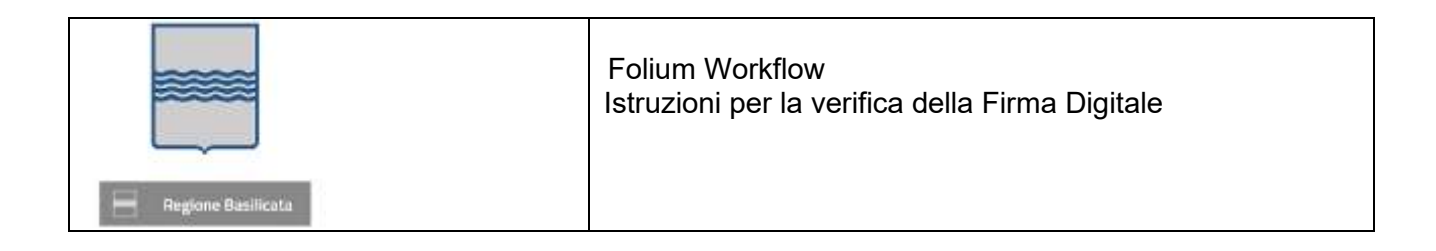

Una volta aperto il file, cliccare sul pulsante Esegui. Compare il seguente messaggio:

#### per il formato CAdES

| Selezionare una opzione                                                                                            |                                                                                                    | ×                               |
|----------------------------------------------------------------------------------------------------|----------------------------------------------------------------------------------------------------|---------------------------------|
| Firmare manualmente in form<br>Una volta firmati i file cliccare                                                   | nato CADES (P7M) i file presenti nella cartella C:\Utenti\A2CL0055\15761-<br>sul puisante 'Si' per completare la procedura di firma. | 41148216 senza rinominarli.     |
|                                                                                                    | Si No Annulla                                                                                                    |                                 |
|                                                                                                    |                                                                                                    |                                 |
| per il formato PAdES                                                                                               |                                                                                                    | ×                               |
| per il formato PAdES<br>Selezionare una opzione<br>Pirmare manualmente in form<br>Una volta firmati i file diccare | nato PADES (PDF) i file presenti nella cartella C:\Utenti\A2CL0055\157614<br>sul pulsante 'Si' per completare la procedura di firma. | ×<br>1239167 senza rinominarli. |

Firmare i file, SENZA RINOMINARLI, nel formato CADES. Solo una volta firmati i file, cliccare sul pulsante Sì per proseguire.

L'applicazione chiederà conferma se i file sono stati correttamente firmati.

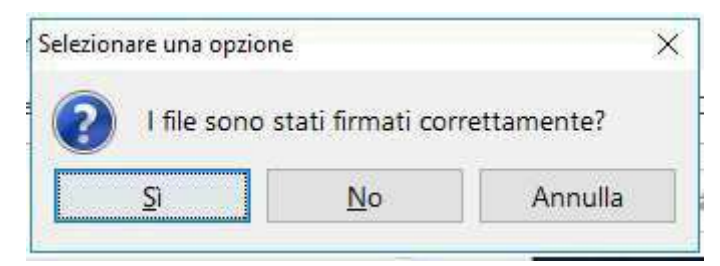

Cliccare sul pulsante Sì per proseguire. Se al termine dell'operazione il pop-up di firma non si chiude dopo qualche secondo, è possibile forzare la chiusura cliccando sul pulsante Aggiorna.

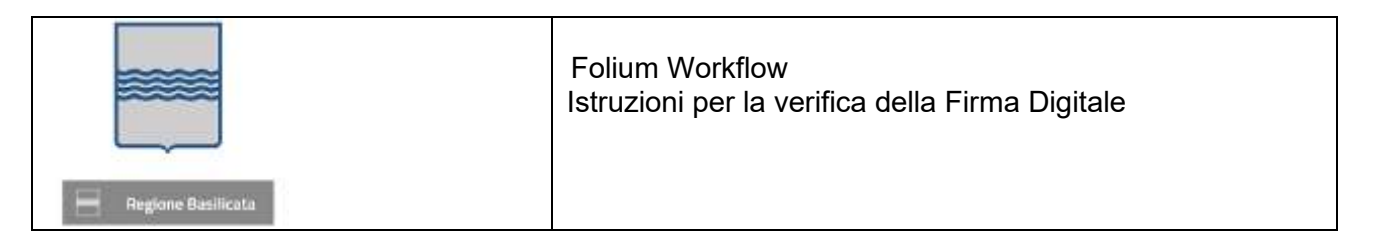

## 4 Certificato di firma non valido

Una volta completate le operazioni di firma, potrebbe comparire il messaggio

| [ | Messagg | gio                                                                                                    | ×    |
|---|---------|----------------------------------------------------------------------------------------------------|------|
|   | i       | La procedura di verifica della firma ha rilevato un certificato non valido. I file firmati in questa modalita' potrebbero essere rigettati dai SUAPE.<br>Riconfigurare la chiavetta selezionando il driver corretto e un certificato valido. Riprovare la procedura di firma dopo aver validato nuovamente i modu | ıli. |
|   |         | ΟΚ                                                                                                    |      |

I file sono stati firmati con il certificato di autentificazione e non con quello di sottoscrizione.

Per risolvere il problema segnalato è necessario:

- 1. Effettuare una nuova validazione dei moduli
- 2. Ripetere l'operazione di firma avendo cura di selezionare il certificato di sottoscrizione e non quello di autenticazione fra quelli proposti

| Firmatario                  | Ente Certificatore                   | Data scadenza | E-Mai |
|-----------------------------|--------------------------------------|---------------|-------|
| AAABB871ME4F20 120610000020 | InfoCert Servizi di Certificazione 2 | 24/05/2021    | -     |
| MARIO ROSSI                 | InfoCert Firma Qualificata 2         | 24/05/2021    |       |
| MARIO POSSI                 | InfoCert Firma Qualificata 2         | 24/05/2021    |       |
| ×-                          |                                      |               |       |

Se il problema persiste, è probabilmente legato ad un errore nella selezione del dispositivo di firma tra quelli proposti che non corrisponde al software di middleware installato

- 1. Verificare che sia stato installato il corretto software di middleware per il proprio dispositivo di firma
- 2. Effettuare una nuova validazione dei moduli
- 3. Selezionare l'opzione corrispondente alla versione del proprio dispositivo di firma tra quelli proposti dal sistema
- 4. Ripetere l'operazione di firma avendo cura di selezionare il certificato di sottoscrizione e non quello di autenticazione fra quelli proposti

Qualora il provider utilizzato non sia nell'elenco preconfigurato e non sia possibile procedere con la firma indicando l'opzione driver universale, contattare l'help desk inviando il contenuto della cartella con i file firmati e non accettati dal sistema. Selezionare in questo caso l'opzione Firma Offline per poter procedere con la firma e inoltro della pratica.

|                    | Folium Workflow<br>Istruzioni per la verifica della Firma Digitale |
|--------------------|--------------------------------------------------------------------|
| Regione Basilicata |                                                                    |

## 5 Sistema operativo MAC

La applet di firma su sistema operativo MAC richiede l'installazione di JVM a 64 Bit che potrà essere eseguita seguendo le istruzioni indicate al paragrafo 2.2.

|                                           | Download Help                                                                                                    |
|-------------------------------------------|----------------------------------------------------------------------------------------------------|
| Download Java 1<br>Recommended Version 71 | or Mac OS X<br>Jpdate 60 (filesize: 48.5 MB)                                                                     |
| ree Download                              | Agree and Start Free<br>Download                                                                                 |
| By dow<br>acc                             | nloading Java you acknowledge that you have read and<br>epted the terms of the <u>end user license agreement</u> |
|                                           | Download Java fo<br>Recommended Version 7 U<br>Free Download<br>By dow<br>acc                                    |

Dopo la validazione dei moduli (cliccare sul pulsante Valida) e dopo aver selezionato i moduli da firmare cliccando sull'apposito check, il sistema abilita il pulsante di Firma. Cliccando sul pulsante di Firma, il sistema scarica il file sign-in.jnlp (Java Network Launch Protocol) che consente utilizzare l'applicazione di firma. Se il sistema dovesse scaricare il file sign-in.jsp si raccomanda di rinominarlo in sign-in.jnlp Giunto in questa fase, non si deve fare altro che localizzare il file JNLP, selezionare la sua anteprima

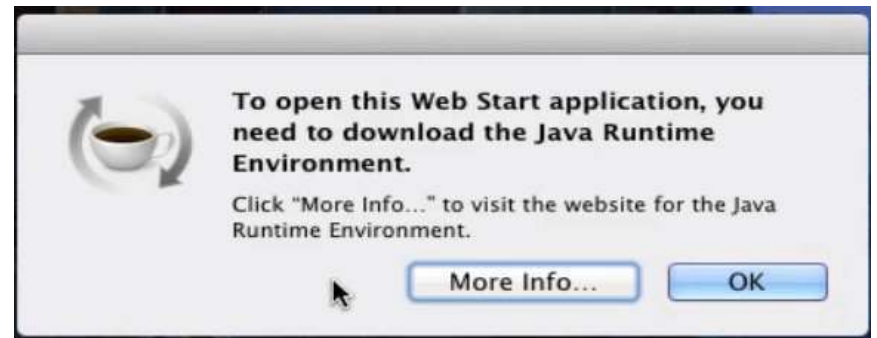

tramite clic col tasto destro, scegliere la voce Apri dal menu proposto e confermare cliccando sul pulsante Apri.

Il sistema mostra una schermata riepilogativa dell'applicazione; si deve quindi cliccare sul pulsante Esegui per avviare immediatamente l'esecuzione del file. Potrebbe essere necessario, per avviare l'applicazione, effettuare l'associazione corretta dell'estensione JNLP all'applicazione Java<sup>™</sup> web start Launcher seguendo le istruzioni previste per il proprio browser.

A questo punto di deve far clic col tasto destro sul file JNLP, selezionare la voce Ottieni informazioni dal menu contestuale proposto ed espandere la sezione Apri con cliccando sulla freccetta corrispondente. Successivamente, nel menu a tendina collocato subito sotto, selezionare la voce Altro... e attendere la

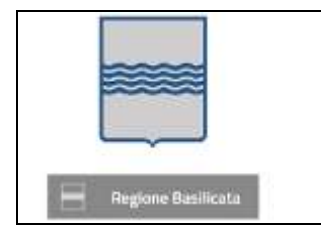

comparsa della finestra di scelta del programma da utilizzare per aprire il documento. A questo punto, spostare il menu a tendina superiore (inizialmente identificato dalla voce Applicazioni) sull'opzione Mac di [Tuo nome], scegli il disco del Mac dalla parte sinistra della finestra e, utilizzando i pannelli adiacenti, spostati nella cartella Sistema >Libreria > CoreServices per poi selezionare l'applicazione Java Web Start dalla lista presente nel pannello all'estrema destra. Qualora questa non fosse selezionabile, è necessario selezionare l'opzione Tutte le applicazioni nel menu a tendina Attiva.

Cliccare sul pulsante Aggiungi e, per far sì che tutti i file con estensione JNLP vengano avviati con la medesima applicazione, premere sui pulsanti Modifica tutti... e Continua.

Potrebbe essere necessario modificare le policy di sicurezza per permettere l'esecuzione di una Java Web Start.

- 1. Cliccare sul menu Apple in alto a sinistra sullo schermo
- 2. Lanciare System Preferences
- 3. Selezionare Sicurezza e Privacy
- 4. Cliccare sulla scheda Generale e abilitare l'esecuzione della JNLP

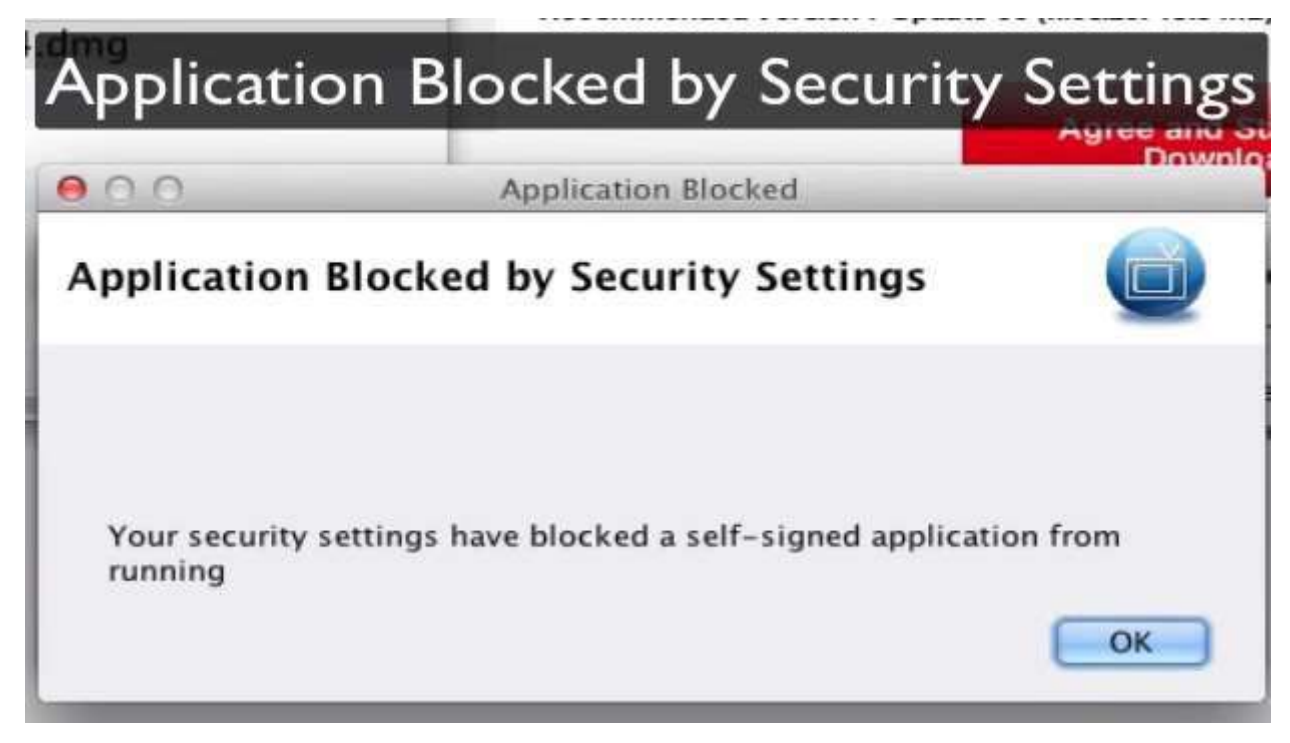

Una volta avviata, l'applicazione visualizza il seguente messaggio:

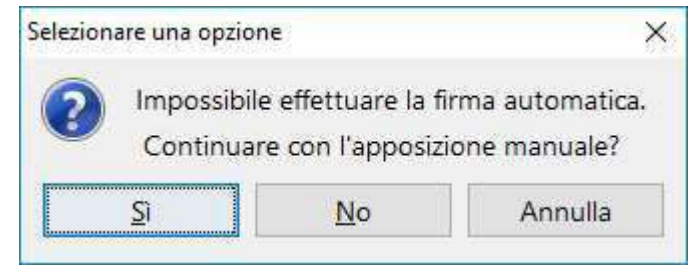

Cliccare su Sì per proseguire. L'applicazione scarica i file selezionati per la firma in una cartella e visualizza il seguente messaggio:

| Regione Basilicata | Folium Workflow<br>Istruzioni per la verifica della Firma Digitale |
|--------------------|--------------------------------------------------------------------|
|                    |                                                                    |

| Selezior | nare una opzione                                                 |                                                                    |                                                      |                                                      | ×                                   |
|----------|------------------------------------------------------------------|--------------------------------------------------------------------|------------------------------------------------------|------------------------------------------------------|-------------------------------------|
| ?        | Firmare manualmente in forn<br>Una volta firmati i file cliccare | nato CADES (p7m) i file<br>sul pulsante 'Si' per con<br><u>S</u> i | presenti nella ca<br>npletare la proce<br><u>N</u> o | rtella C:\Users\A2CL00<br>edura di firma.<br>Annulla | 55\1553874589835 senza rinominarli. |

Firmare i file, SENZA RINOMINARLI, nel formato CADES. Solo una volta firmati i file, cliccare sul pulsante Sì

per proseguire.

L'applicazione chiederà conferma se i file sono stati correttamente firmati.

| Selezionare una opzione | (                | ×           |
|-------------------------|------------------|-------------|
| I file sono st          | tati firmati cor | rettamente? |
| Si                      | <u>N</u> o       | Annulla     |

Cliccare sul pulsante Sì per proseguire. Se al termine dell'operazione il pop-up di firma non si chiude dopo qualche secondo, è possibile forzare la chiusura cliccando sul pulsante Aggiorna.

## 6 Browser Mozilla Firefox ed estensione modificata

Con l'ultimo aggiornamento di Firefox, viene modificata l'estensione della applet in JSP impedendone, di fatto, l'attivazione automatica tramite Java Web Launcher. E' possibile intervenire sulle opzioni del browser per modificare questa impostazione. Accedere alle Opzioni di Firefox come mostrato nell'immagine sotto:

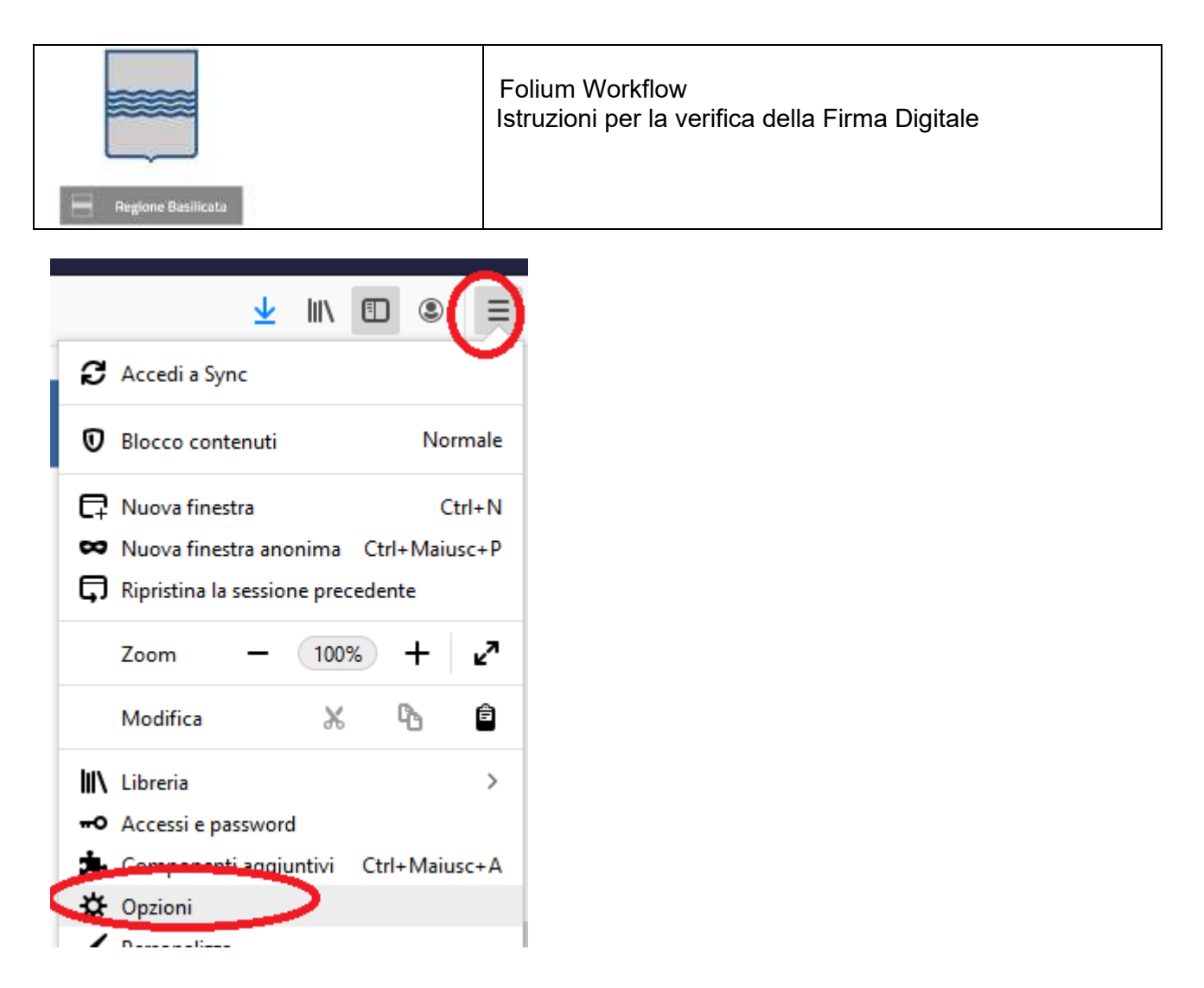

Selezionare la scheda Generale e scorrere la pagina fino alla sezione Applicazioni

| Regione Basilicata                                    | Fol<br>Istr                                                                                                    | ium Workflow<br>uzioni per la verifica | a della Firma Digitale  |
|-------------------------------------------------------|----------------------------------------------------------------------------------------------------|----------------------------------------|-------------------------|
| Generale                                              | Download                                                                                                    |                                        |                         |
| Pagina iniziale                                       | 💿 Salya i file in 🦊 Download                                                                                                    |                                        | Stoglia                 |
| Q Ricerca                                             | Chiedi dove salvare ogni file                                                                                                    |                                        |                         |
| <ul> <li>Privacy e sicurezza</li> <li>Sync</li> </ul> | Applicazioni<br>Scegli come gestire in Firefox i file scaric<br>navigazione.                                                                                                    | ati da Internet e le applicazioni da   | a utilizzare durante la |
|                                                       | Tree di contanute                                                                                                    | Among                                  |                         |
|                                                       | Compressed (zinned) Enider                                                                                                    | Chiedi semore                          | ~                       |
|                                                       | Dinital ID File                                                                                                    | Chiedi sempre                          |                         |
|                                                       | C file CSV                                                                                                    | Chiedi sempre                          |                         |
|                                                       | file EML                                                                                                    | (3) Chiedi sempre                      |                         |
|                                                       | 🖬 file GIF                                                                                                    | (ii) Chiedi sempre                     |                         |
|                                                       | 🗎 file JPEG                                                                                                    | 😳 Chiedi sempre                        |                         |
|                                                       | 🗋 file XML                                                                                                    | (ID) Chiedi sempre                     |                         |
|                                                       | 00 linc                                                                                                    | 💯 Chiedi sempre                        |                         |
|                                                       | (#1 incs                                                                                                    | (II) Chiedi sempre                     |                         |
|                                                       | INLP File                                                                                                    | 📧 Usa Java(TM) Web L                   | auncher (predefinito)   |
|                                                       | mailto                                                                                                    | Usa Outlook (predef                    | finito)                 |
|                                                       | Microsoft PowerPoint Presentation                                                                                                    | (4) Chiedi sempre                      | -                       |
|                                                       | Contraction and Contraction and Contraction an |                                        |                         |

Attivare l'elenco a tendina in corrispondenza al tipo di contenuto JNLP file. Tra le opzioni possibili selezionare Usa Java Web Launcher.

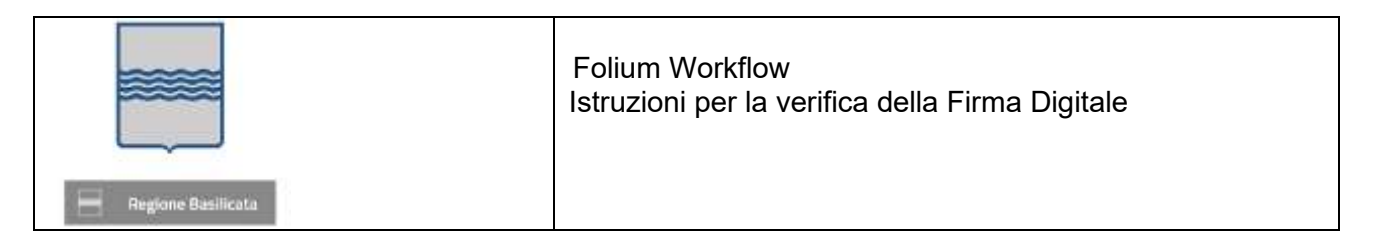

## Applicazioni

Scegli come gestire in Firefox i file scaricati da Internet e le applicazioni da utilizzare durante la navigazione.

| Tipo di contenuto                   | ▲ Azione                           |
|-------------------------------------|------------------------------------|
| 🖻 file GIF                          | Chiedi sempre                      |
| 🖻 file JPEG                         | Chiedi sempre                      |
| 🗋 file XML                          | Chiedi sempre                      |
| 🖓 irc                               | Chiedi sempre                      |
| 🖓 ircs                              | 🖓 Chiedi sempre                    |
| JNLP File                           | Usa Java(TM) Web Launcher (predefi |
| mailto                              | 🖓 Chiedi sempre                    |
| Microsoft PowerPoint Presentation   | 🖄 Salva file                       |
| 🛍 Microsoft Word 97 - 2003 Document | Usa Java(TM) Web Launcher (predef  |
| Microsoft Word Document             | Usa altro                          |
| 🖓 ms-excel                          | Chiedrischipre                     |
| 🖓 odopen                            | Chiedi sempre                      |

Chiudere tutte le schede del browser e riaprirlo per accedere al sistema.

Se l'estensione JNLP non fosse presente nell'elenco, provare prima a firmare per scaricare l'applet.